## 「電子証明書」の有効期限 「電子証明書」の有効期限について ・<u>「電子証明書」の有効期限は1年です</u> ・<u>1年ごとに電子証明書の更新が必要となります</u> 有効期限 30 日前および 10 日前に、FB-Web 管理者ログイン後の画面に「電子証明書更新

有効期限 30 日前および 10 日前に、FB-Web 管理者ログイン後の画面に「電子証明書更新 手続きのお知らせ」を表示いたします。また、30 日前と 10 日前に有効期限切れが近づいている ことを代表メールアドレスへ利用者 ID 毎にご案内いたします。 サービスとは

される方へ

ログイ

ン

明細の確認の。

振込/振

替

総合

振込

賞給 与 与 振 込 /

預金口座振替

κ

- N E T 民地

税)納入

送外部ファ

イ 信ル

/データ修正

料税

金/ 払各 込種

電子証明書

アドレス 変 ワ

更ド

へ Q & A )

- ・「電子証明書」の更新は、ログイン後に表示されるメッセージボックスの案内にしたがって 利用者 ID 毎に操作をお願いいたします。
- ・ 有効期限経過の場合は、かぎんホームページの「電子証明書取得」ボタンより 取得をお願いいたします。

## 「電子証明書」有効期限のお知らせ(管理者画面)

| ッセー    | ジボックス                                                                                                    |                    | ? へルフ            |
|--------|----------------------------------------------------------------------------------------------------|--------------------|------------------|
| 容をご確認  | 忍ください。                                                                                                    |                    |                  |
| 大切なお   | <b>ションシャン・ション・ション・ション・ション・ション・ション・ション・ション・ション・ショ</b>                                                                    | ôŧ                 |                  |
| 客様の    | サービス利用に関する大切なお知らせになります。必ずご確                                                                                             | 認ください。 ア           | ッセージを更新          |
| -ェックボ・ | ックス:全解除 選択したメッセージを削除                                                                                                    | 1-1件/1件中 《1        | 前の10件 次の10件 ≫    |
| No. 選  | 択 メッセージ                                                                                                    |                    | 配信日時             |
| 1 -    | - 電子証明書更新手続きのご依頼<br>いつもご利用ありがとうございます。                                                                                   |                    | 2009/12/13 13:30 |
|        | ご利用中の電子証明書につきまして更新手続き期間となりました。<br>電子証明書の有効期限が切れますと、ログオンできなくなります。<br>更新手続きをFB−Webサービスの以下のメニューからお願いいたします。<br>「電子証明書」→「更新」 |                    |                  |
|        | 利用者ID:@kanri<br>右分析期RR-2010年1日12日                                                                                       | 利用者 ID、有効期限をご確認くださ |                  |
|        | H70570001 2010年175110日<br>メールID: M0206400                                                                               |                    |                  |
|        | お問い合わせは<かぎんFBセンター>まで(平日9〜1<br>フリーダイヤル:0120-089-274(ガイダンス2)                                                              | 78寺〉               |                  |

## 「電子証明書」有効期限のお知らせ(代表メールアドレス)

| 差出人 ib@kagin.co.jp<br>件名 (鹿児島銀行)電子証明書更新手続きのご依頼<br>宛先 xxxxxxx@xxx.co.jp                                |       |  |  |  |  |
|----------------------------------------------------------------------------------------------------|-------|--|--|--|--|
| いつも「かぎんFB-Webサービス」をご利用いただきありがとうございます。                                                                 |       |  |  |  |  |
| さて、以下の利用者 I D の電子証明書につきまして、間もなく有効期限切れとなります。<br>電子証明書の有効期限が切れますと、 ログインできなくなりますので、以下のとおり更新手続きをお願いいたします。 |       |  |  |  |  |
| トッフページ画面の 「電子証明書」 → 「更新」                                                                              |       |  |  |  |  |
| 利用者ID:@kanri<br>有効期限:2016年07月08日 9:00<br>メニルト1 M0206500                                               | 認ください |  |  |  |  |
| ※操作方法につきましては、操作画面右上の「ご利用マニュアル」の「電子証明書の更新(有効期限前)」をご覧ください。                                              |       |  |  |  |  |
| ◆この Eメールア ドレスは発信専用です。                                                                                 |       |  |  |  |  |
| お問い合わせは<かぎんFBセンター>まで(平日9~17時)<br>フリーダイヤル:0120-089-274(ガイダンス2)                                         |       |  |  |  |  |

90